# **Duplicating a Requisition**

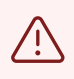

Alert! When you duplicate a requisition, you cannot add a line item or change the item description. You can change the dollar amount and the account number.

### **1** Click this icon.

| m My Client Grou   | ips Risk Managen         | nent HR Assist                 | Contract Mana          | gement Procurement |
|--------------------|--------------------------|--------------------------------|------------------------|--------------------|
|                    | APPS                     |                                |                        |                    |
| sitions<br>rs      | Purchase<br>Requisitions | Purchase<br>Requisitions (New) | Purchase<br>Agreements | Purchase Orders    |
| ements<br>isitions | My Receipts (New)        | Negotiations                   | Catalogs               | +                  |

### 2 Click "My Requisitions"

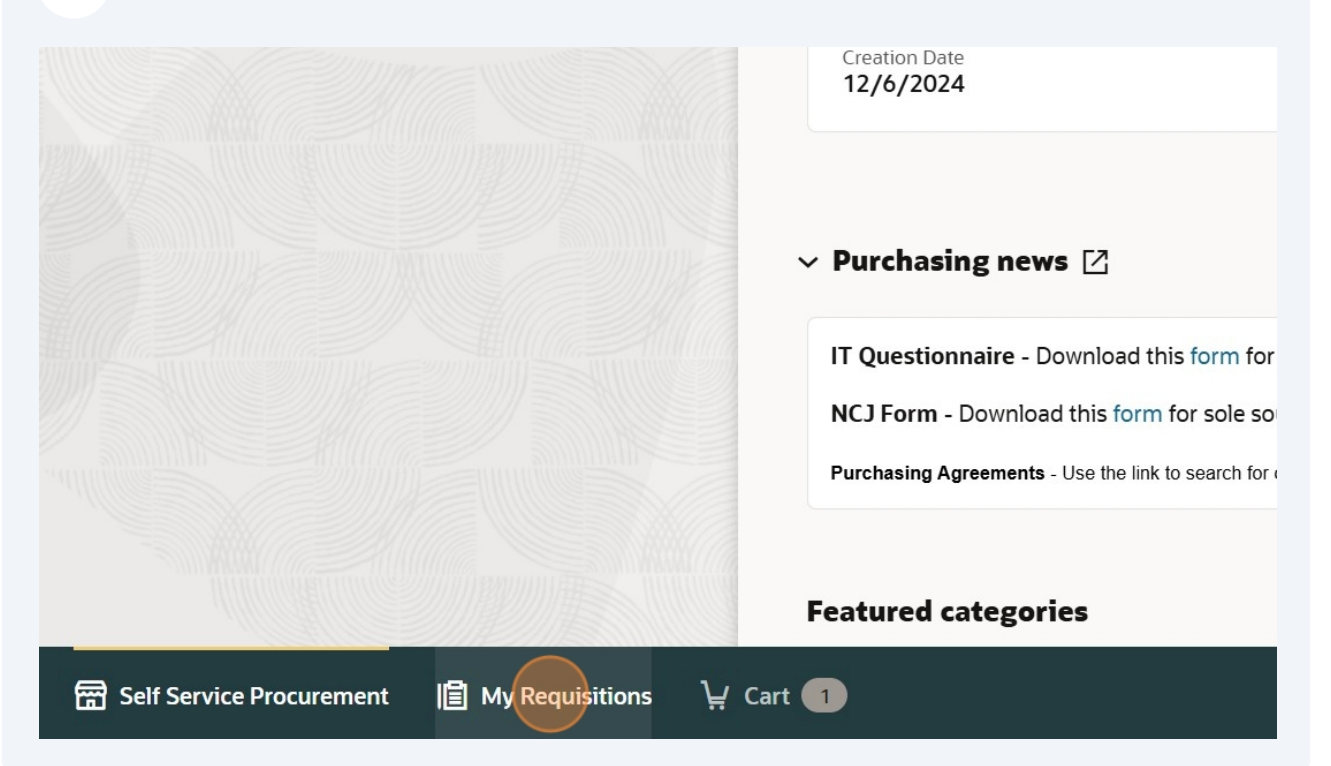

| <b>3</b> Click here. |       |  |
|----------------------|-------|--|
| 12/0/2027            |       |  |
| \$10,000.00          |       |  |
| 12/6/2024            | ı     |  |
| 1 Each               | •••   |  |
| 12/6/2024            | 1     |  |
| \$120.00             | ) ••• |  |
| 12/5/2024            | ı     |  |
| \$5,000.00           | )     |  |
| 42 /5 /2024          |       |  |

4 Click "Duplicate"

| 1 Each •••            |
|-----------------------|
|                       |
| 12/6/2024             |
| View Details          |
| / Edit                |
| Duplicate             |
| View Document History |
| View Life Cycle       |
| o₊ Reassign           |
| ⊗ Cancel              |
| 문 Doloto              |

| 5 Click "Create Cart"                                                                                           |             |
|----------------------------------------------------------------------------------------------------|-------------|
|                                                                                                    | \$10,000.00 |
|                                                                                                    | 12/6/2024   |
| Add to current cart or create another cart?<br>If you create another cart from requisition REQ01000000224, your | 1 Each      |
| current cart will be automatically saved.                                                                       | 12/6/2024   |
| Cancel Create Cart Add to Cart                                                                                  | \$120.00    |
| list                                                                                                    | 12/5/2024   |
| 000000119 sold by 4imprint, Inc.                                                                                | \$5,000.00  |
| list                                                                                                    | 12/5/2024   |

**6** You can change the dollar amount in an amount-based requisition

| Cart<br>Requisition REQ01000000225                            |
|---------------------------------------------------------------|
| services<br>Sold By Taylor Automotive Inc<br>Amount<br>120.00 |
|                                                               |
|                                                               |

You can only change the quantity in the quantity-based requisition. You cannot change the unit price.

7

| Cart<br>Requisition REQ01000000226 |
|------------------------------------|
|                                    |
| Tractor<br>Sold By JOHN DEERE CO   |
| \$25,000.00 Each                   |
|                                    |
|                                    |

| 8                 |                  |          |      |          |
|-------------------|------------------|----------|------|----------|
| anna anna         | 20000000         |          |      | ann      |
|                   |                  |          |      |          |
| Tractor           |                  |          |      |          |
| Sold By JOHN      | DEERE CO         |          |      |          |
| \$25,000.0        | ) Each           |          |      |          |
| Quantity<br>10    |                  |          | Ĩ    | <b>山</b> |
|                   |                  |          |      |          |
|                   |                  |          |      |          |
|                   |                  |          |      |          |
|                   |                  |          |      |          |
|                   |                  |          |      |          |
|                   |                  |          |      |          |
|                   |                  |          |      |          |
|                   |                  |          |      |          |
|                   |                  |          |      |          |
|                   |                  |          |      |          |
|                   |                  |          |      |          |
|                   |                  |          |      |          |
|                   |                  |          |      |          |
| 9 Click           | here.            |          |      |          |
|                   |                  |          |      |          |
|                   |                  |          |      |          |
|                   |                  |          |      |          |
|                   |                  |          |      |          |
|                   | Actions          | Submit   |      |          |
|                   |                  |          |      |          |
| 2000022000        |                  |          |      |          |
|                   |                  |          | <br> |          |
| Req               | uisition summary | 2        |      |          |
|                   |                  |          |      |          |
| Subto             | stal             | \$500.00 |      |          |
| Estim             |                  | \$0.00   |      |          |
| Appr              | uvai Amount      | ⊅500.00  |      |          |
|                   |                  |          |      |          |
| Descrij<br>servio | Des Ces          |          |      |          |
| Reque             | ster             |          |      |          |
| Abiga             | ail Shellist     |          |      |          |

### **10** You can change the charge account

Project Number

#### Charge account

• Select favorite charge account • O Enter charge account number

Charge Account Nickname Lab Equip

01-1100001-011415-539100-260-0000-00-0000

#### **Budgetary control**

Budget Date 12/6/2024

### **11** Click here.

| Equipment                                                       |                  |
|-----------------------------------------------------------------|------------------|
| 01-1100001-011415-559100-000-0000-0000                          |                  |
| Lab Equip<br>01-1100001-011415-539100-260-0000-00-0000          |                  |
| Operating Supplies<br>01-1100001-011415-539100-260-0000-00-0000 |                  |
| Supplies2<br>01-1100001-011410-539100-000-0000-00-0000          |                  |
| supplies<br>01-1100001-011415-539001-000-0000-00-0000           | Bill-to Location |

i

**12** You will see the requisition type defaults to what the original requisition used.

| Budgetary control<br>Budget Date<br>12/6/2024             | t |                  |
|-----------------------------------------------------------|---|------------------|
| Additional information<br>Requisition Type<br>UT Contract | • | Bill-to Location |
| Notes                                                     |   |                  |
|                                                           |   |                  |

# 13 Click "Update"

| ٢ |
|---|
|   |
|   |
|   |
|   |

## 14 Click "Submit"

| Actions                                                             | - Submit                                                |  |
|---------------------------------------------------------------------|---------------------------------------------------------|--|
|                                                                     |                                                         |  |
|                                                                     |                                                         |  |
| Requisition summary                                                 | 21                                                      |  |
| Requisition summary Subtotal                                        | <ul> <li>?</li> <li>\$500.00</li> </ul>                 |  |
| Requisition summary<br>Subtotal<br>Estimated Tax                    | <ul> <li>?</li> <li>\$500.00</li> <li>\$0.00</li> </ul> |  |
| Requisition summary<br>Subtotal<br>Estimated Tax<br>Approval Amount | ? \$500.00 \$0.00 \$500.00                              |  |